## CITI Single Sign On (SSO) and Account Set-up Matching Instructions

## STEP 1: Go to https://aub.ie/AU CITI-SSO

STEP 2: If you are not already logged in to the Auburn Authentication System, you will be taken to the Login Screen where you will enter your Auburn username/password and DUO. (If you are already logged in, you will skip this step):

| Auburn University WebAuth is reques<br>below. | ting that you be authenticated. If you trust this service, enter your Auburn Username and Password |
|-----------------------------------------------|----------------------------------------------------------------------------------------------------|
|                                               | Username Password  COGIN  Forgot Password?                                                         |

STEP 3: If CITI can automatically match your existing CITI account to your Auburn University credentials, you will be brought immediately to your CITI main screen – you will see your name in the upper right-hand corner.

## YOUR ACCOUNTS ARE MATCHED! Skip to step 6.

STEP 4: If CITI is NOT able to automatically match you to your existing CITI account, you will see the following screen instead. Select the option to indicate "I already have a CITI Program account." Do NOT create a new account – this will result in duplicate CITI accounts which must be merged by CITI Support.

| Associate your SSO account with a CITI Program account                                            | nt  |
|---------------------------------------------------------------------------------------------------|-----|
| Please choose an option:                                                                          |     |
| I already have a CITI Program account. O Hom't have a CITI Program account and Hneed to create on | ie. |

STEP 5: You will then be asked to associate your Auburn SSO account with a CITI Program account. You want to link your Auburn SSO account to your existing CITI Program account. This is accomplished by entering the CITI Username and Password for your existing CITI account on this screen. (Note: your CITI Username is the username that you selected or that CITI generated for you when you created your existing CITI account, which may be found under your CITI Member Profile. If you have forgotten your CITI account username or password, select that option to retrieve your username and/or password):

| Link to an existing CITI Program account           |                                                                                                    |
|----------------------------------------------------|----------------------------------------------------------------------------------------------------|
| To link your existing CITI Program account to your | SSO account, please log in to your CITI                                                                                                    |
| * indicates a required field.                      | Use your CITI username and                                                                                                    |
| CITI Program Username *                            | password to match for the first                                                                                                    |
| CITI Program Password *                            | time. This is only done once to<br>associate the accounts. The next<br>time you log-in via SSO, you will<br>be automatically put into your<br>CITI Program account. |
| Did you forget your CITI Program account userna    | me or password?                                                                                                    |

STEP 5: Once your accounts are linked, you should see your CITI account screen. The matching process is complete!

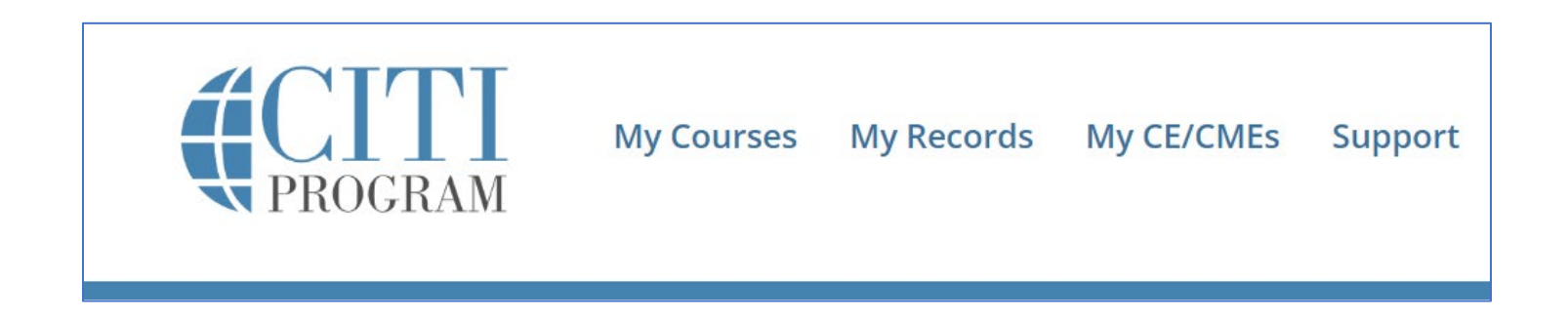

STEP 6: You can now log out of CITI, or you can continue with the CITI Program site - adding the course you need to complete or continuing your work on courses that you have already started.